## Instructions for Mentor for online submission of Nominations

Two ways to initiate application under the scheme. The procedures are explained as:

## Procedure I: Mentor initiates the process for identified Mentee (existing process)

- 1. The first form is for the mentor to fill up preliminary details of the mentee.
- 2. Email id of the mentee is a mandatory field and needs to be filled up. The mentee will receive a link in this email id (provided by the mentor) to fill up further details.
- 3. After submission of the form by mentor, a link will be sent to the mentee through email.
- 4. An OTP will be provided to the mentee for accessing the form submitted by the Mentee and subsequent submission.
- 5. Once the mentee submits his/her form, an intimation mail will be sent to mentor.
- 6. The mentor then logs in again to authenticate data and fill up project details to be conducted.
- 7. Once the data is filled, the form is to be submitted by the mentor.
- 8. The form gets submitted to INAE Secretariat.

## Procedure II: Mentee applies online from INAE Website (new Process)

1. Mentor logs in to his/her INAE Profile Page and give consent for including his/her name for Mentoring Scheme as shown in fig 1. This will create a Mentor Pool which will be accessible at INAE Website.

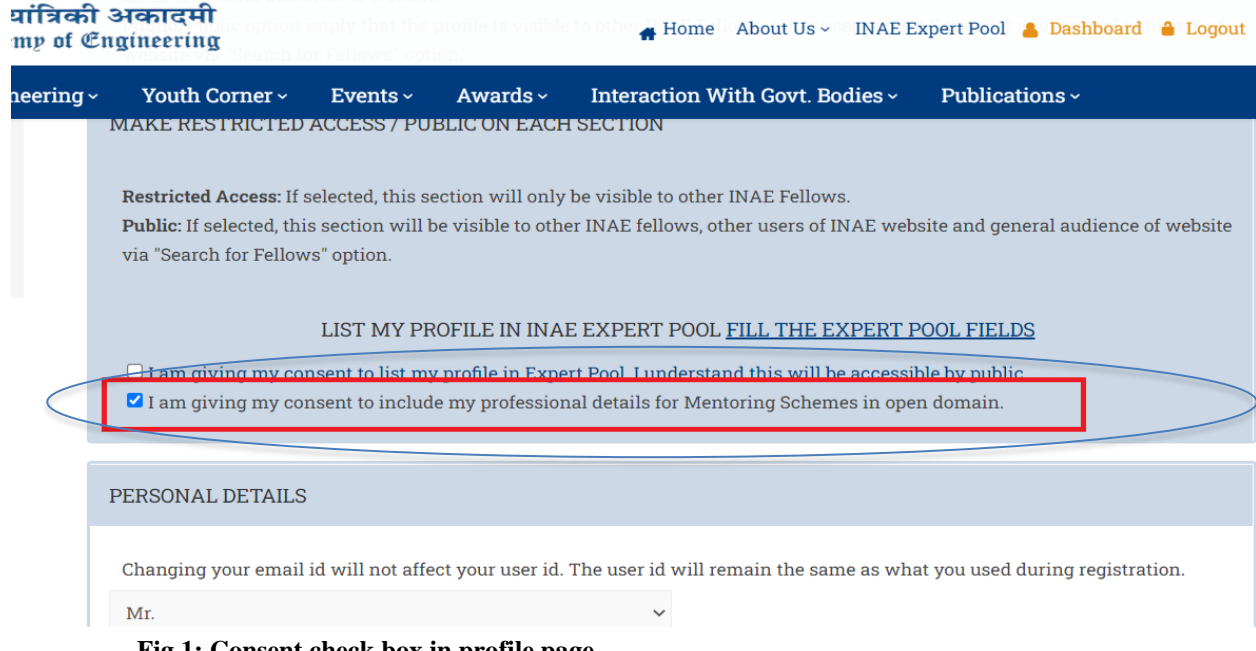

## Fig 1: Consent check box in profile page

- 2. Mentee selects mentor from Mentor Pool and fills the form and submits.
- 3. Once the mentee submits his/her form, an intimation mail will be sent to mentor.
- 4. The mentor then logs in to review data and fill up project details to be conducted if he/she desires to accept the mentee under him/her.
- 5. Once the data is filled, the form is to be submitted by the mentor.
- 6. The form gets submitted to INAE Secretariat.